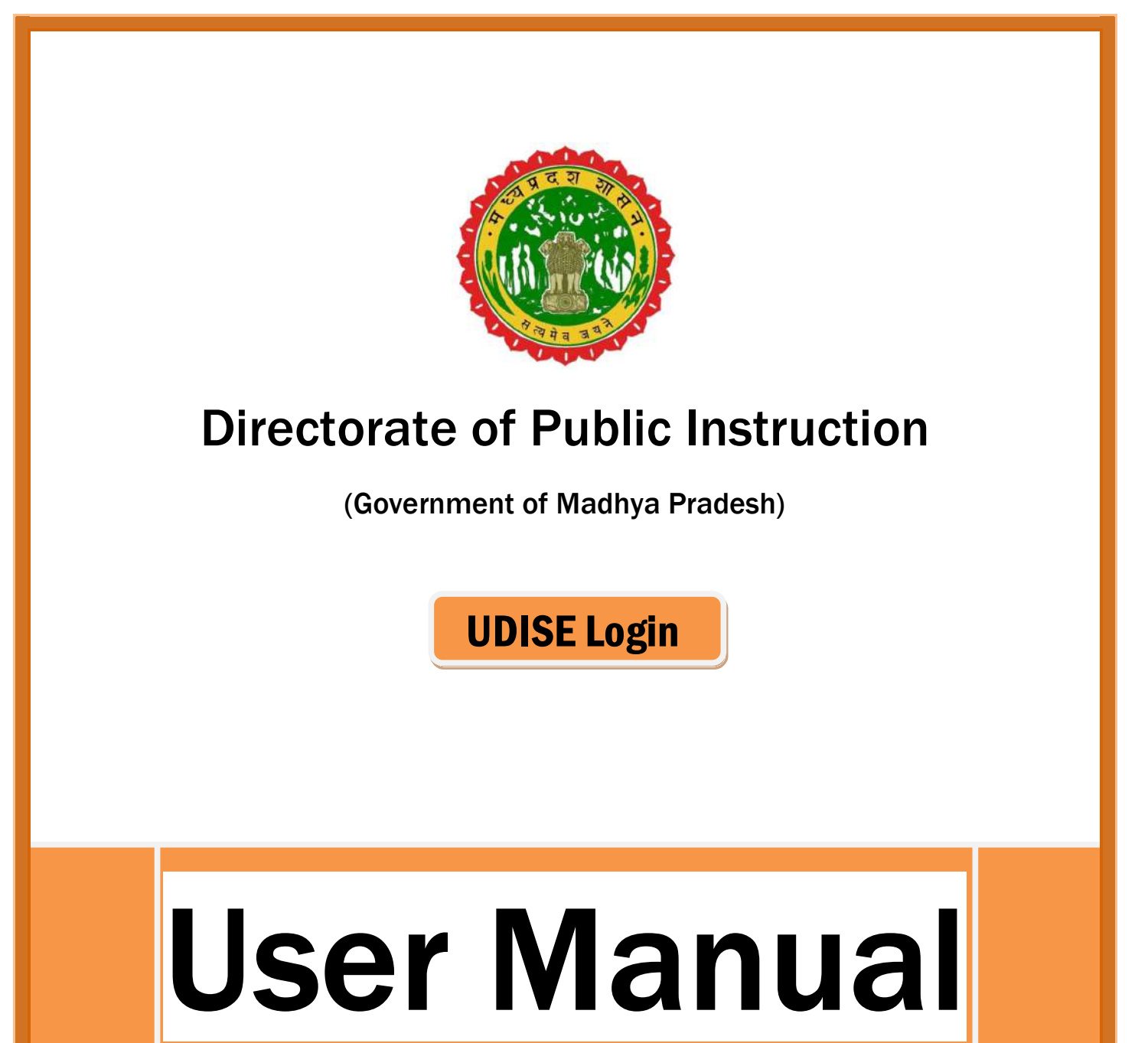

निजी विद्यालय फीस विनियमन पोर्टल हेतु विद्यालय स्तर यूजर मैन्युअल

https://dpimp.in/

DPI Portal पोर्टल ओपन करने के लिए सर्वप्रथम आप वेबसाइट URL - <u>https://dpimp.in/</u> वेब ब्राउज़र में डालकर सर्च करें।

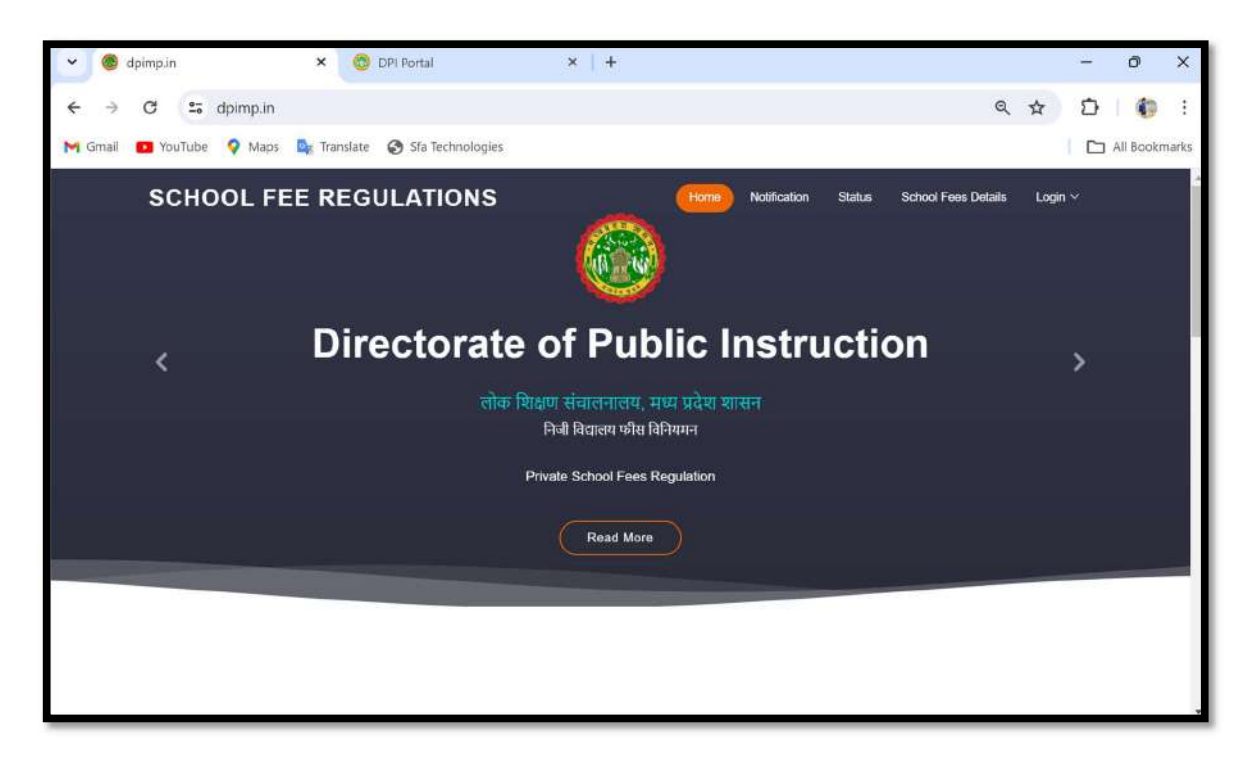

सर्च करने के पश्चात आपके समक्ष DPI Portal पोर्टल की वेबसाइट में लॉग इन करने के लिए लॉग इन बटन पर विलक करें।

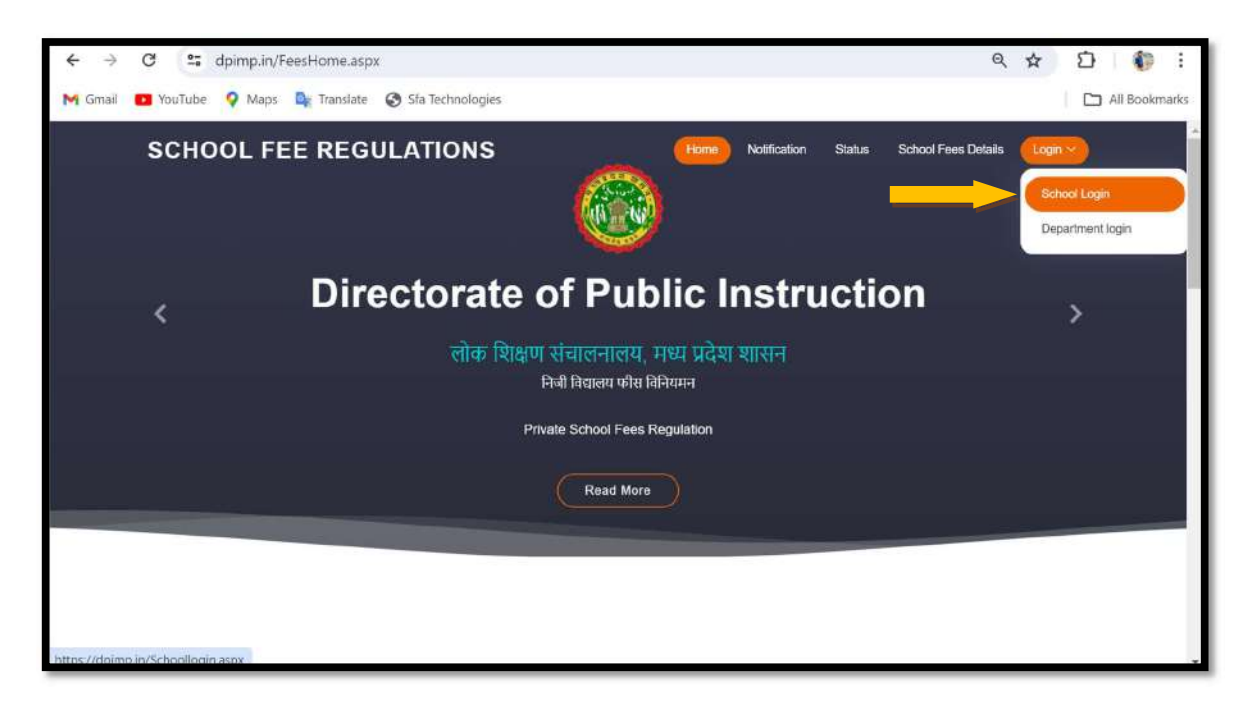

लॉग इन बटन पर विलक करने के पश्चात आपके समक्ष DPI Portal पोर्टल की वेबसाइट में लॉग इन करने के लिए पेज प्रदर्शित होगा, लॉग इन करने हेतु अपने विद्यालय का यूडाईस कोड दर्ज कर विभाग द्वारा प्रदाय बाय-डिफ़ॉल्ट पासवर्ड Fees@1234 को दर्ज कर लॉग इन बटन पर विलक करें।

|                                   | विद्यालय लॉग                                                   | इन         |
|-----------------------------------|----------------------------------------------------------------|------------|
|                                   | (निजी विद्यालय<br>विनियमन)                                     | फीस        |
| Directorate of Public Instruction | School login                                                   |            |
| मध्य प्रदेश शासन                  | Enter UDISE Code<br>Enter Password                             | •          |
|                                   | Enter Password  Remember Me Forgot I  Log In School User Manua | Password ? |

लॉग इन बटन पर विलक करने के पश्चात् विद्यालय द्वारा स्वयं अनुसार पासवर्ड बनाने हेतु इक्छा अनुसार मेल आईडी दर्ज कर Send OTP बटन पर विलक करें।

| <b>O</b>                                                                      | Department of Public<br>Instructions                                                                |
|-------------------------------------------------------------------------------|----------------------------------------------------------------------------------------------------|
| Directorate of Public Instruction<br>लोक शिक्षण संचालनालय<br>मध्य प्रदेश शासन | Genrate New Password<br>We received your reset password request.<br>Please enter your new password! |
|                                                                               | Enter School Official Email                                                                         |
| $\bigcirc$                                                                    | Enter School Official Email                                                                         |
|                                                                               | Send OTP 🔶 Back To Login                                                                            |

Send OTP बटन पर विलक करने के पश्चात् प्राप्त OTP (नोट- यदि OTP मेल के Inbox सेक्शन में प्राप्त नहीं होता है तो कृपया मेल का रूपैम सेक्शन चेक करें) दर्ज कर कर लॉग इन बटन पर विलक करें।

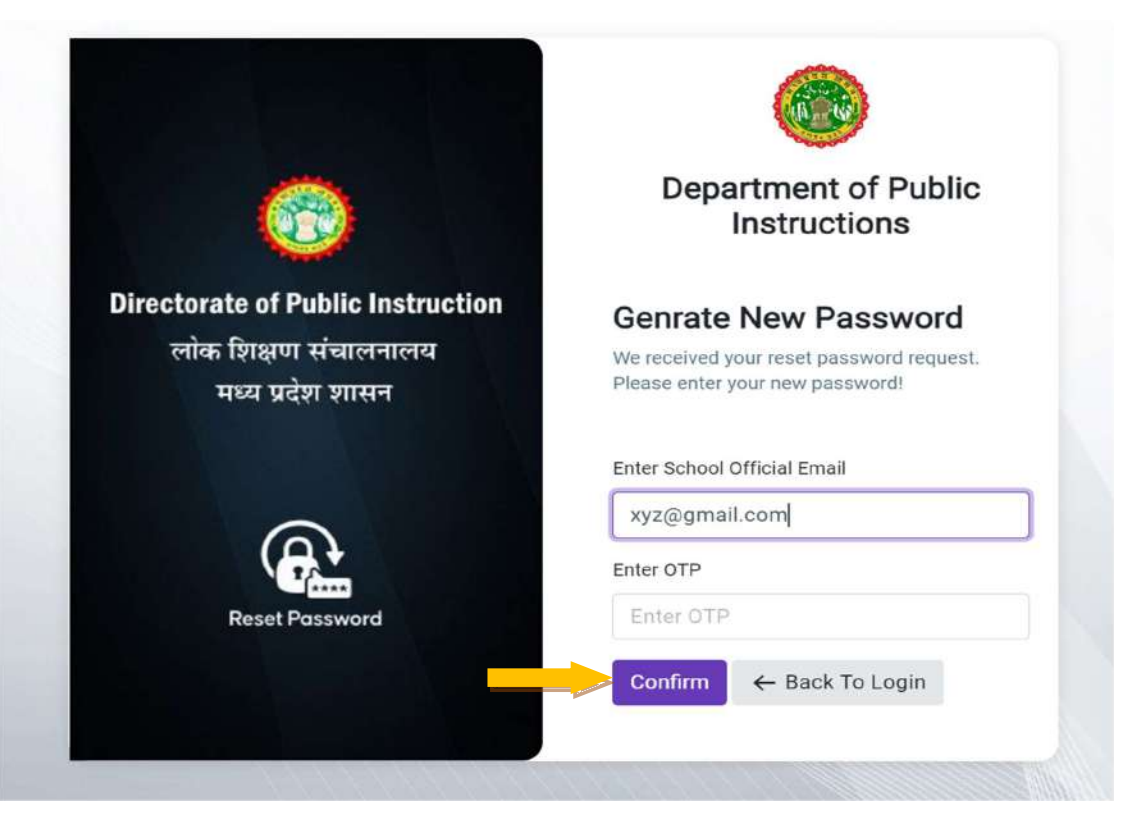

प्राप्त OTP अनुसार अपने विद्यालय का लॉग इन पासवर्ड बना कर पुनः लॉग इन पेज से लॉग इन करें।

|                                          | Department of Pul<br>Instructions                                      | blic   |
|------------------------------------------|------------------------------------------------------------------------|--------|
| irectorate of Public Instruction         | Genrate New Passwo                                                     | rd     |
| लोक शिक्षण संचालनालय<br>मध्य प्रदेश शासन | We received your reset password rec<br>Please enter your new password! | juest. |
|                                          | Enter Password                                                         |        |
|                                          |                                                                        |        |
|                                          | Enter new password                                                     | 8      |
|                                          | Enter new password<br>Confirm Password                                 | 8      |
| Reset Password                           | Enter new password Confirm Password Enter Confirm password             | 8      |

**User Manual** 

School Log In के पश्चात् शैक्षणिक सत्र अनुसार प्रस्तावित फीस दर्ज करने हेतु School Menu के Proposed Fees Option पर Click करें।

| DashBoard   School Fees   Proposed School Fees   Court   It Court   It Court  < | 🔞 DPI Portal 😑           |       |                                  | Welcome : PVT MS (1-8) SHRI RAM KRISI                                             | HNA PUBLIC SCHOOL KALARA(84680)                                                  |
|----------------------------------------------------------------------------------------------------|--------------------------|-------|----------------------------------|-----------------------------------------------------------------------------------|----------------------------------------------------------------------------------|
| Report     0 +   Perding Argeel Count     0 +   0 +   0 +   0 +   Total paid Penality Count     Principal Details   Name >   Total Rejected compliants     0 +   0 +   0 +   0 +   0 +   0 +   0 +   0 +     0 +     0 +     0 +     0 +     10 +     10 +     10 +   10 +     10 +     10 +     10 +     10 +     10 +     10 +     10 +     10 +     10 +     10 +     10 +     10 +     10 +     10 +     10 +     10 +     10 +     10 +     10 +     10 +     10 +     10 +     10 +     10 +     10 +     10 +     10 +     10 +     10 +     10 +     10 +     10 +      10 + </td <td>DashBoard<br/>School Fees</td> <td>0 ·</td> <td>Q +<br/>Total Peid appeal Count</td> <td>School Details</td> <td>PVT MS (1-8) SHRI RAM KRISHNA PUBLIC</td>                                                        | DashBoard<br>School Fees | 0 ·   | Q +<br>Total Peid appeal Count   | School Details                                                                    | PVT MS (1-8) SHRI RAM KRISHNA PUBLIC                                             |
| 0 +       0 +       ×         Total Pending Panalty       0 +       •         0 +       •       •         0 +       •       •                                                                                                    | ≡ Report <               | 0 +   | 0 +<br>Total cald Penality Count | UDISE.Code -<br>School Type -<br>Boerd:-                                          | SCHOOL KALARA(84680)<br>23320113107<br>Upper Primary with grades 1 to il<br>CBSE |
|                                                                                                    |                          | 0 + 6 | 0 +<br>Total Rejected complaints | Principal Details     Name >     Email Id >     School Email Id >     Mobile No > | anandmishra140gigmail.com                                                        |
| Total Progress complaints Total pending complaints                                                                                                    |                          | 0 +   | 0 +<br>Total pending complaints  | •                                                                                 | ,                                                                                |

Proposed School Fees पर विलक करने के उपरांत स्कूल से सम्बंधित सामान्य जानकारी प्रदर्शित होगी | समान्य जानकारी में परिवर्तन करने हेतु (सामान्य जानकारी में परिवर्तन केवल एक ही बार संभव है, कृपया सावधानीपूर्वक जानकारी दर्ज करें | click here) आप्शन पर विलक करें |

| 🚯 DPI Portal ≡                             | 1741943794                                                             | Sec. 3                                                              | We                                                               | icome : PVT MS (1-8) SHRI RAM | M KRISHNA PUBLIC SCHOOL KALARA(84680) | 0    |
|--------------------------------------------|------------------------------------------------------------------------|---------------------------------------------------------------------|------------------------------------------------------------------|-------------------------------|---------------------------------------|------|
| DashBoard<br>≡ School Fees 《<br>≡ Report 《 | सामान्य जानकारी में परिवर्तन केवल प<br>Welcome : PVT MS (1-8) SHRI<br> | रक ही बार संभव है, कृपया सावधानीपू<br>RAM KRISHNA PUBLIC SCHO<br>जी | र्वक जानकारी दर्ज करें   click here<br>POL KALARA(84680) - UDISE | Code (23320113107)            |                                       | Next |
|                                            | शैक्षणिक सत्र                                                          | बोर्ड का प्रकार                                                     | प्राचार्य का नाम                                                 | ĩ                             |                                       |      |
|                                            | 2020-21                                                                | CBSE                                                                |                                                                  |                               |                                       | 0    |
| and the second second                      | स्कूल का नाम                                                           |                                                                     |                                                                  | प्राचार्य का ई-मेल            | प्राचार्य का मोबाइल नंबर              |      |
| Ser Press                                  | PVT MS (1-8) SHRI RAM                                                  | KRISHNA PUBLIC SCHOOL KA                                            | ALARA(84680)                                                     | anandmishra140@gmail.co       | om                                    |      |
|                                            | - स्कूल का पता                                                         |                                                                     |                                                                  |                               |                                       |      |
| LANG COLLET                                | स्कूल का पता                                                           |                                                                     |                                                                  | संभाग                         | जिला                                  |      |
|                                            | NA                                                                     |                                                                     |                                                                  | Bhopal                        | Bhopal                                |      |
|                                            | विकासखंड / र्लाक                                                       |                                                                     | गाँव का नाम                                                      |                               | संकुत केंद्र                          |      |
|                                            | BERASIA                                                                |                                                                     | KALARA                                                           |                               |                                       |      |
| 120 A. H. 1994                             | स्कूल आधिकारिक ई-मेत आईर्ड                                             | 1                                                                   |                                                                  |                               |                                       |      |
|                                            |                                                                        |                                                                     |                                                                  |                               |                                       |      |

अमान्य जानकारी में परिवर्तन कर चेक बॉक्स टिक करके दी गयी जानकारी को स्व-सत्यापित कर Update Information बटन पर विलक करें।

| chool Fees | Application/UDISE No23320113107    |                          |                  |                            | - Rack                                  |    |
|------------|------------------------------------|--------------------------|------------------|----------------------------|-----------------------------------------|----|
| eport <    |                                    |                          |                  |                            |                                         |    |
|            | ইংগাত মন খাই তা মতাৰ               |                          | प्राचार्य का माम |                            |                                         |    |
|            | 2023-24 🖌 CBSE                     | ~                        | XYZ              |                            |                                         |    |
|            | alka au an -                       |                          |                  | प्राच्याचे का ई मेल-       | प्राम्हार्थ का मोमाइल गंधर <del>-</del> | -  |
|            | PVT MS (1-8) SHRI RAM KRISHNA PUB  | LIC SCHOOL KALARA(84680) | 1                | xyzgiigmail.com            | 8319129439                              |    |
|            | स्कूल का पता                       |                          |                  |                            |                                         | _  |
|            | समिति कार तथा -                    |                          |                  | सीधाग *                    | जिला *                                  |    |
|            | NA                                 |                          |                  | Breopat                    | * Bhopal                                | *  |
|            | বিজ্ঞানতার / জ্যান্ড -             | गाँव का नाम *            |                  | नक्त केंड-                 | स्कृत आधिकालिक ई-मेल आईडी -             |    |
|            | BERASIA T                          | KALARA                   | (*)              | BERASIA (BOYS) COVINSS     | *) (xyzsigmail.com                      |    |
|            | (स्कल के वर्गीकरण की जानकारी)      |                          |                  |                            |                                         |    |
|            | स्कृत प्रयोगन                      | स्त्रत की वेब्राइट       |                  | स्कृत का धकार चुने -       | Advect Denset +                         |    |
|            | Private Unaided *                  | NA                       | - 1              | Co-Education               | * All Selected (2) *                    | ΠL |
|            | रजरी/समीप क्षेत्र*                 | स्कृत का सेंडताइन नंबर॰  |                  | হিছেল ভা নাগনন -           | संग्री -                                | -  |
|            | Urben                              | 07554059243              |                  | English, Hindi +           | Elementry                               | 2  |
|            | रकूल का वयोजरंश -                  | विषय का विवरण -          | 1                | प्रजीवृत्त समिति का गाम •  | মানার হার্রারাব্য ক্রমার *              | ~  |
|            | Upper Primary only with grades     | Vocational •             |                  | xyz                        | 4567877747                              | ΠL |
|            | पेजीकृत समिति का पता.*             |                          |                  | बर्मिति पंचीकरण की तारीख • | ৰুৱিৰ কা নাম =                          | _  |
|            | xyz                                |                          |                  | D1/12/2023                 | xyz                                     |    |
|            | सचिव सीवाइस न +                    |                          |                  |                            |                                         | -2 |
|            | 8319129439                         |                          |                  |                            |                                         |    |
|            | S D ain and upend mainly mark of 2 |                          |                  |                            |                                         |    |

विलक करने के उपरांत school proposed fees दर्ज करने हेतु Next बटन पर विलक करें।

| School Fees < | ग विरुक्त अधिकारी (DEO) कार्यालय से अंधर्क करे |                          |                     |                      |              |                                       |
|---------------|------------------------------------------------|--------------------------|---------------------|----------------------|--------------|---------------------------------------|
| Report <      | Welcome : PVT MS (1-8) SHRI RAM I              | KRISHNA PUBLIC SCHOOL KA | LARA(84680) - UDISE | Code- (23320113107)  |              |                                       |
|               | (स्कूल की सामान्य जानकारी)                     |                          |                     |                      |              |                                       |
|               | शैक्षणिक सत्र बोर                              | ई का प्रकार              | प्राधार्य का न      | াম                   |              |                                       |
|               | 2023-24                                        | OBSE                     | xyz                 |                      |              |                                       |
|               | स्कूत का नाम                                   |                          |                     | प्राचार्य का ई-मेल   |              | धावार्य का मोबाइल नंबर                |
|               | PVT MS (1-8) SHRI RAM KRISH                    | INA PUBLIC SCHOOL KALARA | (84680)             | xyz@gmail.com        | 0            | 8319129439                            |
|               | (स्कूल का पता)                                 |                          |                     |                      |              |                                       |
|               | स्कृत का पता                                   |                          |                     | संभाग                |              | जिला                                  |
|               | xyz                                            |                          |                     | Bhopal               |              | Bhopai                                |
|               | विकासखंड / व्लॉक                               | गाँव                     | का नाम              |                      | संकुत केंद्र |                                       |
|               | BERASIA                                        | ) (к                     | ALARA               |                      | BERASIA (B   | 30YS) GOVT.HSS                        |
|               | स्कृत आधिकारिक ई-मेल आईडी                      |                          |                     |                      |              |                                       |
|               | anandmishra140@gmail.com                       | ]                        |                     |                      |              |                                       |
|               |                                                | 1)                       |                     |                      |              |                                       |
|               | स्कूल प्रबंधन                                  | स्कृत की वेबसाइट         |                     | स्कूल का प्रकार भुने |              | स्कूल शिपट                            |
|               | Other Government Managed Se                    | chool NA.                |                     | Boys                 |              | Morning, Afternoon                    |
|               | चहरी/ग्रामीण क्षेत्र                           | स्कृत का लैंडताइन        |                     | शिक्षण का माध्यम     |              | स्कूत का वर्गीकरण                     |
|               | Urban                                          | 07554059034              |                     | English,Hindi        |              | Upper Primary only with grades 6 to 1 |
|               | विषय का विवरण                                  |                          |                     |                      |              |                                       |
|               | Vocational                                     |                          |                     |                      |              |                                       |

Next बटन पर विलक करने के उपरांत शैक्षणिक सत्र 2021-22, 2022-23, 2023-24 एवं 2024-25 की क्रम वार फीस संरचना दर्ज करने हेतु शैक्षणिक सत्र, श्रेणी, उप श्रेणी एवं कक्षा का चयन कर कक्षावार फीस का विवरण दर्ज करें।

| Alboard<br>Included Even | Baland person<br>ertenenter<br>Welcome PMT MR (C-4<br>wantika sepre di | Trupical Information Parameter Concernant Information Concernant                                                                                                    | 91875                     |                           |                                             |
|--------------------------|------------------------------------------------------------------------|----------------------------------------------------------------------------------------------------|---------------------------|---------------------------|---------------------------------------------|
|                          | Rafte et -                                                             | am- us avt-                                                                                                    |                           | -                         | w1-                                         |
|                          | 2625.24                                                                |                                                                                                    | grades 6 to B             |                           | 87H v)                                      |
|                          | (firen)                                                                |                                                                                                    |                           |                           |                                             |
|                          |                                                                        | যদি বিয়াখাঁ চলাবিল বাৰ্বিল পা                                                                                                    | न किंद्राण                |                           |                                             |
|                          |                                                                        | পাল টায                                                                                                    | erführ ufter<br>Tänze ers | adare alles<br>adares era | soldar often if<br>splite with utilities it |
|                          |                                                                        | Physics after a Turners                                                                                                    |                           | 191.00                    | (HERE)                                      |
|                          |                                                                        | generies effectations (                                                                                                    | ( )                       | 0.00                      | (                                           |
|                          |                                                                        | what here with a densiting many bank                                                                                                    | (                         | 6.00                      | ( dise)                                     |
|                          |                                                                        | the star same see                                                                                                    | (im)                      | (                         | [[ (alle)]                                  |
|                          |                                                                        | arthrianan affin / Lat. News                                                                                                    | ( 100 )                   | 6.00                      |                                             |
|                          |                                                                        | Right dis / Company loss                                                                                                    | 6.06                      | 6.00                      | 41.99                                       |
|                          |                                                                        | when will a Cautan money                                                                                                    | ( ***)                    | ( 440)                    | (                                           |
|                          |                                                                        | when the channelses                                                                                                    | ()                        | 8.65                      | 4.86                                        |
|                          | •                                                                      | want is within article in the dis / factors in more reprint on monters                                                                                                    |                           | 6.00                      |                                             |
|                          |                                                                        | The fit / Advance face                                                                                                    | (                         | 6.00                      | (                                           |
|                          | 59                                                                     | subteren Nerven sitter, seter anker som år filter after /<br>Here for Registration, Heregenten, Anteinene Agelikation                                                                                                    | ( HHF)                    | 10.000                    | () (Cene)                                   |
|                          | - 14                                                                   | and wild offer these stars from even and to fire assessment of the stars of the stars of the sta | (                         | ( with )                  | []                                          |
|                          | 10                                                                     | send gen bis wild wire selfer wit reswire grap fielder wit werk.<br>7 Ang selfer anneuer payerine op ma starbarte de may tee                                                                                                    | ( iiii)                   | 0.00                      | 4.00                                        |
|                          | 14                                                                     | 10/1001111/00 (14.1) 0 # 2 Alex / Transportable Res(14.1) # to 1 Alex                                                                                                    | +++                       | 9.07                      | 1.00                                        |
|                          | **                                                                     | where $\tau$ of the (1.4, p) $\pm$ 0.4 equal - the supermetric field (1.4, p) $\pm$ to + Key                                                                                                    |                           | 4.40                      | (                                           |
|                          | 78                                                                     | where the constant $f$ is a set of the second second to the $(14,2)$ is to a set                                                                                                    | 8.09                      | 6.00                      | 6.00                                        |
|                          |                                                                        | कुल योग                                                                                                    | 100.00                    | 118.00                    | 10.00                                       |
|                          | there if all share i                                                   | Street -                                                                                                    |                           |                           |                                             |

कक्षवार राशि भरने के पश्चात् सत्यापन हेतु "मेरे द्वारा सभी जानकारी सत्यापित कर ली गई है" चेक बॉक्स टिक कर NEXT बटन पर क्लिक कर आप अगले पेज पर पहुँच जाते है।

| School Fees | -    | 0-                                          |                              | -              | 3                      | 0                     |           |                          |                             |                       |                          |         | Back |
|-------------|------|---------------------------------------------|------------------------------|----------------|------------------------|-----------------------|-----------|--------------------------|-----------------------------|-----------------------|--------------------------|---------|------|
| Report      | Welc | information<br>come : PVT ।<br>प्रस्तावित स | MS (1-8) SHRI RAI<br>कूल फीस | M KRISHNA PUB  | SLIC SCHOOL KALARA(844 | 880) - UDISECode - (; | 233201131 | 07)                      |                             |                       |                          |         |      |
|             |      | मौक्षणिक स                                  | a.                           | श्रेणी -       |                        | जय क्षेणी •           |           |                          |                             |                       | काक्षी -                 |         |      |
|             |      | 2023-2                                      | 4 ~                          | Select         | ~                      | No record found       | 1         |                          |                             | ~                     | No record f              | ound 🗸  |      |
|             |      | सरल क्र.                                    | स्थिति                       | প্রত্যা        | उप क्षेण               | ît .                  | কথা       | वार्षिक फीस<br>विगत सत्र | वार्षिक फीस<br>वर्तमान सत्र | वारि<br>में वृद्धि /व | कि फीस<br>हमी प्रतिशत मे | टिप्पणी | 1    |
|             |      | 1                                           | Submitted                    | Elementry      | Upper Primary Only W   | th Grades 6 To 8      | 6TH       | 100.00                   | 110.00                      |                       | 10.00                    | Test    |      |
|             |      | 2                                           | Submitted                    | Elementry      | Upper Primary Only W   | th Grades 6 To 8      | 7TH       | 100.00                   | 112.00                      |                       | 12.00                    | Test    |      |
|             |      | 3                                           | Submitted                    | Elementry      | Upper Primary Only W   | th Grades 6 To 8      | BTH       | 100.00                   | 117.00                      |                       | 17.00                    | Test    |      |
|             |      |                                             | कुत योग                      |                |                        |                       |           |                          | 339.00                      |                       | 13.00                    |         |      |
|             |      | <ul> <li>सेरे द्वारा स</li> </ul>           | भी जानकारी सत्यापिर          | त कर सी गई है। |                        |                       |           |                          |                             |                       |                          |         | Þ    |

- NEXT बटन पर विलक करने के उपरांत स्कूल fees सम्बन्धी दस्तावेज अपलोड का पेज प्रदर्शित होता है , जिसके माध्यम से स्कूल फीस सम्बंधित दस्तावेज अपलोड किये जा सकते है ।
- क्रमवार दस्तावेज दर्ज कर जाँच करने के उपरांत Upload Document बटन पर विलक करें, जिससे सभी दस्तावेज अपलोड हो जायेंगे।

| School Fees c<br>Report c | School general<br>Information                                                                         | oposed School Fees Up  | 3 Sed Document Submitted                                       |   |                                     |                         |       |   |
|---------------------------|----------------------------------------------------------------------------------------------------|------------------------|----------------------------------------------------------------|---|-------------------------------------|-------------------------|-------|---|
|                           | — प्रस्तावित स्कूल फीस                                                                                | दस्ताचेज अपलोड         |                                                                |   |                                     |                         |       | _ |
|                           | मेश्रणिक सत्र -                                                                                       |                        |                                                                |   |                                     |                         |       |   |
|                           | 2023-24                                                                                               |                        | ~                                                              |   |                                     |                         |       |   |
|                           | बीक्षणित्क संघ +                                                                                      | ব                      | साविज का प्रकार 📲                                              |   | दस्तावेज अपसीत करें • <del>PD</del> | F Formate Under (500kb) |       |   |
|                           | Select                                                                                                | ~ (                    | Select                                                         | - | Choose file No file                 | chosen                  |       |   |
|                           | टिव्यकी +                                                                                             |                        |                                                                |   |                                     |                         |       |   |
|                           | दरसावेज की प्रति<br>1. प्रारूप - 1<br>2. पश्चिष्ट - 2 - रायन पत्र<br>3. प्रारूप - 3<br>4. प्रारूप - 6 |                        |                                                                |   |                                     |                         |       |   |
|                           |                                                                                                    |                        |                                                                |   |                                     |                         |       |   |
|                           | (विवरण)                                                                                               |                        |                                                                |   | दरसाखेज                             | टिष्पणी                 | हटाएं |   |
|                           | (विवरण)<br>ज्ञ.स. ः                                                                                   | विक्षणिक रात्र         | Contrada ani Natise                                            |   |                                     |                         |       |   |
|                           | (विवरण)<br>                                                                                           | विश्वणिक रात्र<br>2023 | द्रसायक्ष का अकार<br>प्राचित एवं भुषताल पत्रक                  |   | *                                   |                         |       |   |
|                           | (विवरण)<br>                                                                                           | 2023<br>2023           | ্বেরেরের দেশ দেশস<br>प्राचित হব মুগরাল থকক<br>একিপ্রাগ ঘরিবাবন |   | *                                   | na<br>NA                |       |   |

## अतिमहत्वपूर्ण

- दस्तावेज अपलोड करने के पश्चात् प्रस्तावित शुल्क अथवा डाटा फाइनल submit करने के पूर्व पूर्ण डाटा एवं दस्तावेज की जाँच अवश्य कर लें, एक बार डाटा फाइनल submit या शुल्क भुगतान करने के उपरांत किसी तरह का परिवर्तन संभव नहीं होगा |
- संचालनालय के निर्देशानुसार शैक्षणिक सत्र 2021-22 एवं 2022-23 हेतु डाटा फाइनल submit अर्थात विद्यालय को किसी तरह का प्रस्तावित शुल्क देने की बाध्यता नहीं होगी केवल शैक्षणिक सत्र 2023-24 एवं 2024-25 हेतु ही विद्यार्थियों की संख्या अनुसार प्रस्तावित शुल्क पोर्टल के माध्यम से प्रदाय करना होगा।
- प्रस्तावित शुल्क प्रदाय करने हेतु पोर्टल के माध्यम से अपनी सुविधा अनुसार पेमेंट माध्यम का चयन कर शुल्क प्रदाय किया जा सकता है।

| shBoard       |                          |                        |                 |                                          |              |                          |                             |                                           |                 |                 |          |
|---------------|--------------------------|------------------------|-----------------|------------------------------------------|--------------|--------------------------|-----------------------------|-------------------------------------------|-----------------|-----------------|----------|
| School Fees 🤟 | 0                        |                        | 0-              |                                          |              |                          |                             |                                           |                 |                 |          |
| Report        | School ge<br>information | neral Propose          | ed School Fee   | Upfoed Document Submy                    | tted         |                          |                             |                                           |                 |                 |          |
|               | -Back                    |                        |                 |                                          |              |                          |                             |                                           |                 |                 |          |
|               | प्रस्तावित न             | कल फीस भगता            | न आवेदन         |                                          |              |                          |                             |                                           |                 |                 |          |
|               | र्शवाणिक सत्र •          |                        |                 |                                          |              |                          |                             |                                           |                 |                 |          |
|               | 2023-24                  |                        | -               | )                                        |              |                          |                             |                                           |                 |                 |          |
|               |                          |                        |                 |                                          |              |                          |                             |                                           |                 |                 |          |
|               | विवरण                    |                        |                 |                                          |              |                          |                             |                                           |                 |                 |          |
|               | सरल क्र.                 | स्थिति                 | য়৾৽ঀৗ          | उप क्षेणी                                | কথা          | वार्षिक फीस<br>विगत सत्र | वार्षिक फीस<br>वर्तमान सत्र | वार्षिक फीस<br>में वृद्धि /कमी प्रतिखत मे | टिप्पणी         | विवरण देखें     | दस्तावेज |
|               |                          | Submitted              | Elementry       | Upper Primary only with grades 6 to 8    | 6TH          | 100.00                   | 110.00                      | 10.00                                     | Test            | 0               |          |
|               | 2                        | Submitted              | Elementry       | Upper Primary only with grades 6 to 8    | 7TH          | 100.00                   | 112.00                      | 12.00                                     | Test            | 0               |          |
|               | .a.,                     | Submitted              | Elementry       | Upper Primary only with grades 6 to 8    | втн          | 100.00                   | 117.00                      | 17.00                                     | Test            | 0               |          |
|               |                          | कुल योग                |                 |                                          |              | 300.00                   | 339.00                      | 13.00                                     |                 |                 |          |
|               |                          |                        | 1               |                                          |              | 2                        |                             |                                           |                 |                 |          |
|               | प्राधार्य का नाम         |                        |                 | प्राचार्य का ई-मेल*                      |              |                          |                             | प्राचार्य का मोबाइल लंबर                  | •               |                 |          |
|               | зуг                      |                        |                 | xyz@gmail.co                             | 65           |                          |                             | 8319129439                                |                 |                 |          |
|               | विशार्धी की सं           | वया*                   |                 | विद्यार्थी की संख्या के मान में भुगतान र | ही जाने वार  | ी राथी                   |                             | aller                                     |                 |                 |          |
|               | 450                      |                        |                 | 500.00                                   |              |                          |                             | Proceed To Pa                             | yment 27,       | $\leq$          |          |
|               | 🖬 विद्यालय (             | प्रीम प्रभा जम्बदित वि | वय्यों का विनिय | मन ) अधिनियम, 2017 की धारा 6 के अनुका    | । में फीस मे | पुद्धि के फलस्वला        | प, जिस वर्ष के लिए          | फील पुद्धि प्रस्तापित है, उस वर्ष         | के प्रस्तावित व | यय के आधार पर व | गर्चिक   |

| <b>O</b> • | DFC BANK                                                | Smort Mc.                                                                                           |
|------------|---------------------------------------------------------|----------------------------------------------------------------------------------------------------|
|            | Time left                                               | to complete transaction 14:40 mins                                                                  |
| Bill       | Amount<br>INR 11.00                                     | PAY WITH -                                                                                          |
| \$         | Merchant<br>COMMISSIONER PUBLIC                         | HDFC BANK CREDIT CARD<br>HDFC BANK DEBIT CARD<br>OTHER BANK CREDIT CARD                             |
| G          | India Faluer Trobe M PP<br>Webskie<br>Phtps://doi/mp.in | OTHER BANK DEBIT CARD         UNIFIED PAYMENT INTERFACE (UPI)         NET BANKING         BHARAT QR |

## **Reports :-**

1. Proposed School Fees Report : - इस रिपोर्ट में शैक्षणिक सत्र का चयन कर school द्वारा प्रस्तावित की गयी Fees की जानकारी देख सकते हैं।

| DashBoard                                                                |                                           |                            |            |           |                                       |       |                          |                             |                                           | - |
|--------------------------------------------------------------------------|-------------------------------------------|----------------------------|------------|-----------|---------------------------------------|-------|--------------------------|-----------------------------|-------------------------------------------|---|
| School Fees Report  Proposed School Fees Report  Complaint Status        | प्रस्तावित र<br>ग्रैक्षणिक व<br>2023-2    | कूल फीस रिपो<br>न्न •<br>4 | £)         | Sai       | Clear                                 |       |                          |                             |                                           |   |
| Proposed Fees Payment Slip<br>Complaint payment slip<br>Payment passbook | विवरण<br>Print<br>Show 10<br>Showing 1 to | entries                    |            |           |                                       |       |                          | Searc                       | h:                                        |   |
|                                                                          | सरल क्र.                                  | स्थिति                     | आवेदन क्र. | भेणी      | उप श्रेणी                             | কঞ্চা | वार्षिक फीस<br>विगत सत्र | वार्षिक फीस<br>वर्तमान सत्र | वार्षिक फीस<br>में वृद्धि /कमी प्रतिशत मे |   |
|                                                                          | 1                                         | Pending                    |            | Elementry | Upper Primary Only With Grades 6 To 8 | 6TH   | 0.00                     | 0.00                        | 0.00                                      |   |
|                                                                          | 2                                         | Pending                    |            | Elementry | Upper Primary Only With Grades 6 To 8 | 7TH   | 0.00                     | 0.00                        | 0.00                                      |   |
|                                                                          | 3                                         | Pending                    |            | Elementry | Upper Primary Only With Grades 6 To 8 | 8TH   | 0.00                     | 0.00                        | 0.00                                      |   |
|                                                                          |                                           | कुल योग                    |            |           |                                       |       | 0.00                     | 0.00                        | 0.00                                      |   |
|                                                                          | दस्तावेज देखे<br><                        | i i                        | View       |           |                                       |       |                          | _                           | ,                                         |   |

2. Complaint Status :- इस रिपोर्ट के द्वारा हम शैक्षणिक सत्र का चयन एवं स्थिति का चयन कर school के विरुद्ध की गई शिकायतों की स्थिति देख सकते हैं |

| Report     voposed School Fees     eport     complaint Status | •            | स्थिति<br>All  | *                    | Search              |                  |                                                                                                    |                  |
|---------------------------------------------------------------|--------------|----------------|----------------------|---------------------|------------------|----------------------------------------------------------------------------------------------------|------------------|
| roposed School Fees<br>eport<br>amplaint Status               | *            | All            | •                    | Search              |                  | The second second second second second second second second second second second second second second second s |                  |
| malaint Status                                                |              |                |                      | 10 (Station)        |                  | Clear                                                                                                    |                  |
|                                                               | थति          |                |                      |                     |                  |                                                                                                    |                  |
| oposed Fees Payment Slip                                      | Excel        |                |                      |                     |                  | Search:                                                                                                    |                  |
| mplaint payment slip Show 10                                  |              |                |                      |                     |                  |                                                                                                    |                  |
| yment passbook Showing 1 to 1                                 | of 1 entries |                |                      |                     |                  |                                                                                                    | Prev 1 Next      |
| सरल क. †                                                      | O 1 Action 1 | स्थिति 👘       | रिमार्क ।            | থ্যিকায়র ব্রিনাক 💠 | शिकायत क्रमांक 👘 | शिकायत श्रेणी 👘                                                                                                | शिकायतकर्ता का न |
| 1                                                             | a (          | Pending At DEO | omplaint Send to DEO | 07/12/2023          | CP2312070000002  | फीस संबंधी समस्या हेतु                                                                                         | xyz              |
|                                                               | 4 4          |                |                      |                     |                  |                                                                                                    |                  |

3. School Payment Slip :- इस रिपोर्ट के द्वारा हम शैक्षणिक सत्र एवं शुल्क के प्रकार का चयन कर school fees की Payment Slip (पावती) देख सकते हैं |

| 🚯 DPI Portal ≡ 🔳                                                                                                    |                                                                                                    |                                                                                                    | welcome : PVT MIS (1-8)                                                                                                    |                                                                                                    | 11001 MLANA(04000)                                                                                                    |     |
|----------------------------------------------------------------------------------------------------|----------------------------------------------------------------------------------------------------|----------------------------------------------------------------------------------------------------|----------------------------------------------------------------------------------------------------|----------------------------------------------------------------------------------------------------|----------------------------------------------------------------------------------------------------|-----|
| DashBoard                                                                                                    |                                                                                                    |                                                                                                    |                                                                                                    |                                                                                                    |                                                                                                    | •   |
| School Fees                                                                                                    | उकल गेगेंट जिला                                                                                                    |                                                                                                    |                                                                                                    |                                                                                                    |                                                                                                    |     |
| ≡ Report v                                                                                                    | - रकूल पमट रिलप                                                                                                    |                                                                                                    |                                                                                                    |                                                                                                    |                                                                                                    |     |
| Proposed School Fees Report                                                                                                    | থীপ্রणিক মন •                                                                                                    | श्रुल्क का प्रकार •                                                                                                    |                                                                                                    |                                                                                                    |                                                                                                    |     |
| Complaint Status                                                                                                    | 2023-24                                                                                                    | Proposal                                                                                                    | Search                                                                                                    | Clear                                                                                                    |                                                                                                    |     |
| roposed Fees Payment Slip                                                                                                    |                                                                                                    |                                                                                                    |                                                                                                    |                                                                                                    |                                                                                                    | _ [ |
| Complaint payment slip                                                                                                    |                                                                                                    |                                                                                                    |                                                                                                    |                                                                                                    |                                                                                                    |     |
|                                                                                                    |                                                                                                    |                                                                                                    |                                                                                                    |                                                                                                    |                                                                                                    |     |
|                                                                                                    |                                                                                                    |                                                                                                    |                                                                                                    |                                                                                                    |                                                                                                    |     |
|                                                                                                    | -                                                                                                    |                                                                                                    | Welcome : PVT MS (1-8)                                                                                                    | SHRI RAM KRISHNA PUBLIC S                                                                                                    | CHOOL KALARA(84680)                                                                                                    | 0   |
| DPI Portal ≡ ≡<br>DashBoard                                                                                                    | ≡<br>(स्कूल पेमेंट स्लिप)                                                                                               |                                                                                                    | Welcome : PVT MS (1-8)                                                                                                    | SHRI RAM KRISHNA PUBLIC SC                                                                                                    | CHOOL KALARA(84680)                                                                                                    | 0   |
| DPI Portal ≡ ≡<br>DashBoard<br>■ School Fees                                                                                                    | ≡<br>- (स्कूल पेमेंट स्लिप)                                                                                             |                                                                                                    | Welcome : PVT MS (1-8)                                                                                                    | SHRI RAM KRISHNA PUBLIC SC                                                                                                    | CHOOL KALARA(84680)                                                                                                    | 0   |
| DPI Portal     ■       DashBoard       ■       School Fees       ■       Report                                                                                                    | =                                                                                                    |                                                                                                    | Welcome : PVT MS (1-8)                                                                                                    | SHRI RAM KRISHNA PUBLIC SI                                                                                                    | CHOOL KALARA(84680)                                                                                                    | C   |
| DPI Portal = =<br>DashBoard<br>= School Fees &<br>Report ~<br>Vroposed School Fees Report                                                                                                    | ≡<br>─(स्कूल पेमेंट स्लिप)                                                                                              |                                                                                                    | Welcome : PVT MS (1-8)                                                                                                    | SHRI RAM KRISHNA PUBLIC SC                                                                                                    | CHOOL KALARA(84680)                                                                                                    | Ĵ   |
| OPI Portal =       =         DashBoard          School Fees          Report          Vroposed School Fees Report          Complaint Status                                                                          | =<br>स्कूल पेमेंट स्लिप)                                                                                                | Departr                                                                                                    | Welcome : PVT MS (1-8)                                                                                                    | SHRI RAM KRISHNA PUBLIC SC                                                                                                    | CHOOL KALARA(84680)                                                                                                    | Ĵ   |
| DPI Portal = =<br>DashBoard<br>School Fees<br>Report<br>troposed School Fees Report<br>complaint Status<br>troposed Fees Payment Slip                                                                               | =                                                                                                    | Departr                                                                                                    | Welcome : PVT MS (1-8)                                                                                                    | SHRI RAM KRISHNA PUBLIC SC                                                                                                    | CHOOL KALARA(84680)                                                                                                    |     |
| DPI Portal ≡ ≡<br>DashBoard<br>■ School Fees<br>■ Report<br>Troposed School Fees Report<br>omplaint Status<br>roposed Fees Payment Slip<br>omplaint payment slip<br>ayment passbook                                 | रकूल पेमेंट स्लिप<br>Order No.:#23320113                                                                                | Departr<br>Payment                                                                                                    | Welcome : PVT MS (1-8)                                                                                                    | SHRI RAM KRISHNA PUBLIC SC<br>Ictions<br>123-24)                                                                                                | CHOOL KALARA(84680)                                                                                                    | 3   |
| DPI Portal = =<br>DashBoard<br>School Fees<br>Report<br>roposed School Fees Report<br>omplaint Status<br>roposed Fees Payment Slip<br>omplaint payment slip<br>ayment passbook                                      | =<br>स्कूल पेमेंट स्लिप<br>Order No.:#23320113'<br>School Name                                                          | Departr<br>Payment<br>1075F07122023030657                                                                                                    | Welcome : PVT MS (1-8)                                                                                                    | SHRI RAM KRISHNA PUBLIC SC<br>Ictions<br>023-24)<br>Billing Amount                                                                              | CHOOL KALARA(84680)<br>Date:07/12/2023                                                                                      | 3   |
| DPI Portal = =<br>DashBoard<br>School Fees «<br>Report «<br>roposed School Fees Report<br>complaint Status<br>roposed Fees Payment Slip<br>complaint payment slip<br>ayment passbook                                | स्कूल पेमेंट स्लिप         Order No.:#233201131         School Name         UDISE Code                                  | Departr<br>Payment<br>1075F07122023030657<br>PVT M5 (1-8) SHRU RAM KRISHNA P<br>23320113107                                                               | Welcome : PVT MS (1-8)<br>Welcome : PVT MS (1-8)<br>Ment of Public Instru<br>Receipt - Fees Proposal (20<br>JBLIC SCHOOL KALARA(84680) | SHRI RAM KRISHNA PUBLIC SC<br>Ictions<br>)23-24)<br>Billing Amount<br>Bank Ref.                                                                 | CHOOL KALARA(84680) Date:07/12/2023 1.00 84789384761                                                                        | 3   |
| DPI Portal = =<br>DashBoard<br>School Fees<br>Report<br>Proposed School Fees Report<br>Complaint Status<br>Proposed Fees Payment Slip<br>Complaint payment slip<br>Ayment passbook                                  | =                                                                                                    | Departr<br>Payment<br>1075F07122023030657<br>PVT MS (1-8) SHRI RAM KRISHNA P<br>23320113107<br>CBSE                                                       | Welcome : PVT MS (1-8)                                                                                                    | SHRI RAM KRISHNA PUBLIC SC<br>DCTIONS<br>D23-24)<br>Billing Amount<br>Bank Ref.<br>Billing Status                                               | CHOOL KALARA(84680)           Date:07/12/2023           1.00           84789384761           Success                        | 3   |
| DPI Portal = =<br>DashBoard<br>School Fees *<br>Report *<br>Proposed School Fees Report<br>Complaint Status<br>Proposed Fees Payment Slip<br>Complaint payment slip<br>complaint payment slip<br>complaint passbook | रकूल पेंमेंट स्लिप<br>Order No.:#23320113<br>School Name<br>UDISE Code<br>Board Name<br>Category Name                   | Departr<br>Payment<br>IOFFO7122023030657<br>PVT M5 (1-8) SHRU RAM KRUSHNA P<br>23320113107<br>CBSE<br>Upper Primary only with grades 6 to                 | Welcome : PVT MS (1-8)<br>Welcome : PVT MS (1-8)<br>Ment of Public Instru<br>Receipt - Fees Proposal (20<br>JBLIC SCHOOL KALARA(84680) | SHRI RAM KRISHNA PUBLIC SC<br>actions<br>D23-24)<br>Billing Armount<br>Bank Ref.<br>Billing Status<br>iransaction Id                            | CHOOL KALARA(84680)           Date:07/12/2022           1.00           84789384761           Success           113101717084 | 3   |
| DPI Portal = =<br>DashBoard<br>School Fees<br>Report<br>troposed School Fees Report<br>complaint Status<br>troposed Fees Payment Slip<br>complaint payment slip<br>ayment passbook                                  | स्कूल पेमेंट स्लिप<br>Order No.:#23320113<br>School Name<br>UDISE Code<br>Board Name<br>Category Name<br>Principie Name | Departr<br>Payment<br>1075F07122023030657<br>PVT M5 (1-8) SHRI RAM KRISHNA P<br>23320113107<br>23320113107<br>CB5E<br>Upper Primary only with grades 6 to | Welcome : PVT MS (1-8)                                                                                                    | SHRI RAM KRISHNA PUBLIC SC<br>D23-24)<br>Billing Amount<br>Bank Ref.<br>Bank Ref.<br>Billing Status<br>Compared of the status<br>Billing Status | CHOOL KALARA(84680)           Date:07/12/2023           Date:07/12/2023                                                     | 3   |

4. Complaint Payment Slip: - इस रिपोर्ट के द्वारा हम शैक्षणिक सत्र एवं Payment Slip के प्रकार का चयन एवं शिकायत क्रमांक दर्ज कर Complaint Payment Slip (पावती) देख सकते हैं |

| 🔞 DPI Portal ≡              | Welcome : PVT MS (1-8) SHRI RAM KRISHNA PUBLIC SCHOOL KALARA(84680) |     |
|-----------------------------|---------------------------------------------------------------------|-----|
| DashBoard                   |                                                                     | -   |
| School Fees <               | - (श्विकायत पेमेंट स्लिप)                                           | _   |
| 🚍 Report 🗸 🗸                | ग्रेशगिक वर्ष - गेप्टेन दिवग - गिकागत कार्यक -                      |     |
| Proposed School Fees Report | 2023-24   Penalty  CP2312070000002                                  |     |
| Complaint Status            |                                                                     |     |
| Proposed Fees Payment Slip  | Search: Clear                                                       | (@) |
| Payment passbook            |                                                                     |     |
|                             |                                                                     |     |
|                             |                                                                     |     |
|                             |                                                                     |     |
|                             |                                                                     |     |
| Market Lines                |                                                                     |     |
|                             |                                                                     |     |
|                             |                                                                     |     |
|                             |                                                                     |     |

5. Payment Passbook: - इस रिपोर्ट के द्वारा हम शैक्षणिक सत्र एवं शुल्क के प्रकार का चयन कर School द्वारा किये गये सभी भुगतानों की जानकारी एवं Payment Slip (पावती) देख सकते हैं।

| 🔞 DPI Portal ≡                                  | ∎275 Å2        |                    |            | Welcome : PVT M               | 5 (1-8) SHRI RAM KRISHI | NA PUBLIC SCHOOL        | KALARA(84680)     | ٢  |
|-------------------------------------------------|----------------|--------------------|------------|-------------------------------|-------------------------|-------------------------|-------------------|----|
| DashBoard                                       |                |                    |            |                               |                         |                         |                   | •  |
| ≡ School Fees                                   | स्कूल फीस रि   | पोर्ट              |            |                               |                         |                         |                   | _  |
| 🗮 Report 🚽                                      | जैक्षणिक सन    |                    | शलक का प्र | 17 ·                          |                         |                         |                   |    |
| Proposed School Fees Report<br>Complaint Status | 2023-24        |                    |            | Sear                          | h (Cl                   | ear                     |                   |    |
| Proposed Fees Payment Slip                      |                |                    |            |                               |                         |                         |                   | 6  |
| Complaint payment slip                          | (विवरण)        |                    |            |                               |                         |                         |                   |    |
| Payment passbook                                | 🔒 Print        | Excel              |            |                               |                         | Search:                 |                   |    |
|                                                 | Show 10 ¢      | entries            |            |                               |                         |                         | 10                | _  |
|                                                 | Showing 1 to 1 | of 1 entries       |            |                               |                         |                         | Prev 1 Next       |    |
|                                                 | S.No. T        | Payment<br>receipt | Trans_date | Order_id 11                   | Transaction_Id          | Total Payable<br>Amount | Payment<br>Status | ¥) |
|                                                 | 1              | 0                  | 07/12/2023 | #23320113107\$F07122023030657 | 113101717084            | 1.00                    | Success           |    |
|                                                 | 4              |                    | 5          |                               |                         |                         |                   |    |
|                                                 |                |                    |            |                               |                         |                         |                   |    |
|                                                 |                |                    |            |                               |                         |                         |                   |    |
|                                                 |                |                    |            |                               |                         |                         |                   | _  |

रकूल के विरुद्ध शिकायतकर्ता द्वारा किये गए शिकायत के विरुद्ध लिए गए निर्णय अनुसार, निर्णय के विरुद्ध अपील अथवा पेनल्टी भुगतान करने हेतु Report सेक्शन के Complaint Status आप्शन पर विलक कर शैक्षणिक वर्ष एवं स्थिति का चयन कर विवरण देखें तथा अपील करने हेतु अपील आप्शन का चयन करें अथवा पेनल्टी भुगतान करने हेतु Pay Penalty आप्शन का चयन करें।

| 🛞 DPI Portal ≡                                                                               | rel Black                                                                          |                     | Welcome : PVT MS (1-8) SHRI RAN                                            | KRISHNA PUBLIC SCH                    | DOL KALARA(84680)     |
|----------------------------------------------------------------------------------------------|------------------------------------------------------------------------------------|---------------------|----------------------------------------------------------------------------|---------------------------------------|-----------------------|
| DashBoard<br>School Fees (<br>Report (<br>Proposed School Fees:<br>Report                    | स्कूल फीस चिकायत स्वीकृत/अस्वीकृत<br>वैक्षणिक वर्ष *<br>2023-24<br>् विकायत स्थिति | ि<br>स्थिति<br>(All | * Search                                                                   | Ciear                                 |                       |
| Complaint Status<br>Proposed Fees Payment Slip<br>Complaint payment slip<br>Payment pasebook | Children Cand                                                                      |                     |                                                                            | Search                                | Prev 1 Next           |
|                                                                                              | Action                                                                             | all naity by DEO    | 12(10)14016         12(10)140           07/12/2023         CP2312070000002 | ायाकाथत अणा<br>फीस संबंधी समस्या हेतु | №Ф14ФФ41Ф1-114<br>хуz |
|                                                                                              |                                                                                    |                     |                                                                            |                                       |                       |

शिकायत विरुद्ध अपील करने हेतु अपील आप्शन का चयन करें तथा सभी फील्ड की जाँच कर एवं दस्तावेज़ का चयन कर अपील फीस का भुगतान करने हेतु Proceed to Payment Option पर क्लिक करें।

| DPI Portal = Welcome : PVT MS (1-8) SHRI RAM KRISHNA PUBLIC SCHOOL KALARA(84680)                                                                                                    |   |
|----------------------------------------------------------------------------------------------------|---|
| DashBoard         School Fees         Report         Verge diffe like in diffe is get Bestansend all filestrate in trait four trait is taffel suitar is for diffe is get Bestansend all filestrate in trait four trait is taffel suitar is for diffe is get Bestansend all filestrate in trait four trait is taffel suitar is for diffe is get Bestansend all filestrate in trait four trait is taffel suitar is for diffe is get Bestansend all filestrate in trait four trait is taffel suitar is for diffe is get Bestansend all filestrate in trait four trait is taffel suitar is for diffe is get Bestansend all filestrate in trait is taffel suitar is for diffe is get Bestansend all filestrate is taffel suitar is for diffe is get Bestansend all filestrate is for difference in the interval is taffel suitar is for difference in the interval is taffel suitar is for difference in the interval is taffel suitar is for difference in the interval is taffel suitar is for difference in the interval is taffel suitar is for difference in the interval is taffel suitar in the interval is taffel suitar is for difference in the interval is taffel suitar is for difference in the interval is taffel suitar is for difference in the interval is taffel suitar is for difference in the interval is taffel suitar is for difference in the interval is taffel suitar is for difference in the interval is taffel suitar is for difference in the interval is taffel suitar is for difference in the interval is taffel suitar is for difference in the interval is taffel suitar is for difference in the interval is taffel suitar is for difference in the interval is taffel suitar is for difference in the interval is taffel suitar is taffel suitar is for difference in the interval is taffel suitar is taffel suitar is taffel suitar is taffel suitar is taffel suitar is taffel suitar is taffel suitar is taffel suitar is taffel suitar is taffel suitar is taffel suitar is | 0 |

शिकायत विरुद्ध Penalty राशि का भुगतान करने हेतु Pay Penalty आप्शन का चयन करें तथा Proceed to Payment Option पर विलक कर भुगतान करें।

| DPI Portal =<br>DashBoard<br>E School Fees | स्कूल फीस थिकाय                                                               | Welcome : PVT MG (1-8) SHRI RA<br>त स्वीकृत/अस्वीकृत                                                                                                    | M KRISHNA PUBLIC SCHOOL KALARA(84680)                                                                | 0 |
|--------------------------------------------|-------------------------------------------------------------------------------|----------------------------------------------------------------------------------------------------|----------------------------------------------------------------------------------------------------|---|
| ■ Report                                   | thatfine वर्ष -<br>2023-24<br>शिकायत सि<br>Show 10<br>Showing 1 to 1<br>सरस झ | रिभते<br>Penalty ×<br>नीट : जिला समिति के द्वारा 1.00/- रुपये का जुर्माना लगाया गया है ! जुर्माना भरने की अंतिम<br>तनिक(08/12/2023)<br>स्वर का मान + दिनांक + जुर्माना रावि<br>PVT MS (1-8) SHRI RAM KRISHNA PUBLIC 07/12/2023 1.00<br>दिप्पणी +<br>1est | Саят<br>Search:<br>Prev 1 Nort<br>शिवकायत त्रेणी शिकायतकर्ता का नाम<br>र णिस संबंधी समस्या हेतु अप्र |   |

स्कूल द्वारा प्रस्तावित फीस के विरुद्ध जिला अथवा राज्य स्तर से लिए गए निर्णय के विरुद्ध Penalty राशि अथवा अपील करने हेतु Proposed School Fees Report आप्शन का चयन करें तथा शैक्षणिक सत्र का चयन कर प्रस्तावित फीस के विरुद्ध जिला अथवा राज्य स्तर से लिए गए निर्णय की जानकारी देखें।

| 🔞 DPI Portal ≡                                                                                                    | Welcome : PVT MS (1-8) SHRI RAM KRISHNA PUBLIC SCHOOL KALARA(84680) | )  |
|----------------------------------------------------------------------------------------------------|---------------------------------------------------------------------|----|
| DashBoard                                                                                                    |                                                                     |    |
| School Fees                                                                                                    | ् प्रस्तावित स्कूल फीस रिपोर्ट                                      |    |
| ≡ Report <                                                                                                    | चैक्षणिक सत्र *<br>2023-24 V Search Clear                           |    |
|                                                                                                    |                                                                     | \$ |
|                                                                                                    |                                                                     |    |
| 2822373                                                                                                    |                                                                     |    |
|                                                                                                    |                                                                     |    |
|                                                                                                    |                                                                     |    |
|                                                                                                    |                                                                     |    |
|                                                                                                    |                                                                     |    |
| 1-1-1-1-1-1-1-1-1-1-1-1-1-1-1-1-1-1-1-1-                                                                                                    |                                                                     |    |
| and the second diversion of the second diversion of th |                                                                     |    |

स्कूल द्वारा प्रस्तावित फीस के विरुद्ध Penalty राशि का भुगतान करने हेतु (जुर्माना जमा करने के लिए यहाँ विलक करें) तथा penalty राशि का भुगतान करें।

| Proposed School Fees<br>Report Showing 1 to 4 of 4 entries                                       |                          |                             |                              |
|--------------------------------------------------------------------------------------------------|--------------------------|-----------------------------|------------------------------|
| omplaint Status                                                                                  |                          | Pre                         | N 1 Next                     |
| Yeposed Fees Payment Slip. सरत क. स्थिति आयेदन क. श्रेणी उप श्रेणी कक्षा                         | वार्षिक फीस<br>विगत सत्र | वार्षिक फीस<br>वर्तमान सत्र | वार्षिक प<br>में वृद्धि /कमी |
| emplaint payment elip 1 Source 2023/00000025 Elementry Upper Primary Only With Grades 6 To 8 8TH | 100.00                   | 117.00                      |                              |
| 2 CRejected 2023/00000025 Elementry Upper Primary Only With Grades 6 To 8 6TH                    | 100.00                   | 110.00                      |                              |
| 3 XRejected 2023/00000025 Elementry Upper Primary Only With Grades 6 To 8 7TH                    | 100.00                   | 112.00                      |                              |
| कल योग                                                                                           | 300.00                   | 339.00                      |                              |

Penalty राशि का भुगतान करने हेतु Proceed to Payment आप्शन पर विलक कर भुगतान करें।

| 🔞 DPI Portal ≡                     |                                                      |                              | W                                  | lcome : PVT MS (1-8         | SHRI RAM KRISHNA PUB        | ILIC SCHOOL KALARA(84680)                 | 0 |
|------------------------------------|------------------------------------------------------|------------------------------|------------------------------------|-----------------------------|-----------------------------|-------------------------------------------|---|
| DashBoard<br>School Fees<br>Report | जुर्माना<br>ग्रैथणिक सत्र<br>2023-24<br>स्कूल का नाम |                              | आदेवन क.<br>2023/0000025<br>श्रेणी | 30                          | ाणी                         |                                           |   |
|                                    | PVT MS (1-8) 5                                       | SHRI RAM KRISHNA PUBLIC SCHC | Elementry                          | U                           | oper Primary only with grad | les 6 to 8                                |   |
|                                    | सरल क.                                               | कक्षा                        |                                    | वार्षिक फीस<br>वर्तमान सत्र | वार्षिक फीस<br>विगत सत्र    | बार्षिक फीस<br>में वृद्धि /कमी प्रतिशत मे |   |
|                                    | 1                                                    | 6TH                          |                                    | 110.00                      | 100.00                      | 10.0                                      | 0 |
|                                    | 2                                                    | 7ТН                          |                                    | 112.00                      | 100.00                      | 12.0                                      | 0 |
|                                    | з                                                    | 8ТН                          |                                    | 117.00                      | 100.00                      | 17.0                                      | 0 |
|                                    |                                                      |                              | कुत योग                            | 339.00                      | 300.00                      | 13.0                                      | 0 |
|                                    | বিশাক *                                              | जुर्मांना राशि               |                                    |                             |                             |                                           | _ |
|                                    | 07/12/2023                                           | 1.00                         |                                    | Proceed To Pa               | ment per                    |                                           |   |

**User Manual** 

स्कूल द्वारा प्रस्तावित फीस के Rejection के विरुद्ध Appeal करने के लिए Report Section के Proposed School Fees Report द्वारा शैक्षणिक सत्र का चयन कर (अपील करने के लिए यहाँ विलक करें) आप्शन पर विलक करें।

| 🔞 DPI Portal ≡                                                                                                    | 1.1                                                        |                                                         | 176                        |                     | Welcome : PVT MS (1-8) SHRI R/        | AM KRISHN | A PUBLIC SCH             | DOL KALARA(8                | 4680)                      |
|----------------------------------------------------------------------------------------------------|------------------------------------------------------------|---------------------------------------------------------|----------------------------|---------------------|---------------------------------------|-----------|--------------------------|-----------------------------|----------------------------|
| DashBoard<br>≡ School Fees ×<br>≡ Report →                                                                                     | प्रस्तावित र<br>शैक्षणिक र<br>2023-2                       | कूल फीस रिपोर्ट<br>वि *<br>4                            | •                          | Search              | Clear                                 |           |                          |                             |                            |
| Proposed School Fees<br>Report<br>Complaint Status<br>Proposed Fees Payment Slip<br>Complaint payment alip<br>Payment passbook | विवरण<br>नोट : अपील व<br>ि Prim<br>Show 10<br>Showing 1 to | करने के लिए शेष दि<br>Exce<br>entries<br>4 of 4 entries | रेन :- 10 ् अवील करने के 1 | लार यहाँ विलक करे । | <b></b>                               |           | Sea                      | irch:                       | v 1 Next                   |
|                                                                                                    | सरल क्र.                                                   | स्थिति                                                  | आवेदन क्र.                 | श्रेणी              | उप श्रेणी                             | कक्ष      | वार्षिक फीस<br>विगत सत्र | वार्थिक फीस<br>वर्तमान सत्र | वार्षिक<br>में वृद्धि /कमी |
|                                                                                                    | 1                                                          | Forward                                                 | 2023/00000025              | Elementry           | Upper Primary Only With Grades 6 To 8 | втн       | 100.00                   | 117.00                      |                            |
|                                                                                                    | 2                                                          | Rejected                                                | 2023/00000025              | Elementry           | Upper Primary Only With Grades 6 To 8 | 6TH       | 100.00                   | 110.00                      |                            |
|                                                                                                    | 3                                                          | Rejected                                                | 2023/00000025              | Elementry           | Upper Primary Only With Grades 6 To 8 | 7TH       | 100.00                   | 112.00                      |                            |
|                                                                                                    |                                                            | कुल योग                                                 |                            |                     |                                       |           | 300.00                   | 339.00                      |                            |

अपील करने के लिए यहाँ विलक करें आप्शन पर विलक कर अपील सम्बंधित दस्तावेज़ अपलोड करें तथा टिप्पणी दर्ज कर Appeal दर्ज करें |

| School Fees | रौक्षणिक सत्र                                             |                            | आवेदन क्र.                        |                             |                              |                                            |
|-------------|-----------------------------------------------------------|----------------------------|-----------------------------------|-----------------------------|------------------------------|--------------------------------------------|
| = Report    | 2023-24                                                   | 2023-24                    |                                   | 2023/00000025               |                              |                                            |
| Report      | स्कूल का नाम<br>PVT MS (1-8) SHRI RAM KRISHNA PUBLIC SCHC |                            | भेणी उप भेणी<br>Elementry Upper I |                             | य श्रेणी                     |                                            |
|             |                                                           |                            |                                   |                             | Upper Primary only with grad | er Primary only with grades 6 to 8         |
|             | सरल क.                                                    | কপ্রা                      |                                   | वार्थिक फीस<br>वर्तमान सत्र | वार्षिक फीस<br>विगत सत्र     | वार्षिक फीस<br>में वृद्धि /कमी प्रतिवात मे |
|             | 1                                                         | 6TH                        |                                   | 110.00                      | 100.00                       | 10.00                                      |
|             | 2                                                         | 7ТН                        |                                   | 112.00                      | ) 100.00                     | 12.00                                      |
|             | 3                                                         | 8TH                        |                                   | 117.00                      | ) 100.00                     | 17.00                                      |
|             |                                                           |                            | कुत योग                           | 339.00                      | 300.00                       | 13.00                                      |
|             | अपील दस्तावेज़ अप                                         | तोड करें (MPDF)*           | अपील राशि •                       | टिप्पणी *                   |                              |                                            |
|             | Choose File                                               | Choose File No file chosen |                                   |                             |                              |                                            |

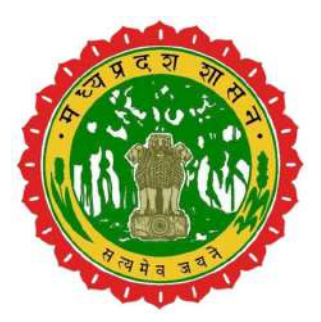

## **Directorate of Public Instruction**

(Government of Madhya Pradesh)

## Thank You